VEJLEDNING

14. NOVEMBER 2022

Vejledning

Anvendelse af erstatnings-CPR i FMK-online

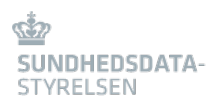

| Udgiver               | Sundhedsdatastyrelsen, FMK-teamet                     |
|-----------------------|-------------------------------------------------------|
| Ansvarlig institution | Sundhedsdatastyrelsen                                 |
| Version               | 1.1                                                   |
| Versionsdato          | 14. november 2022                                     |
| Web-adresse           | www.sundhedsdata.dk                                   |
| Titel                 | Vejledning Anvendelse af erstatnings-CPR i FMK-online |

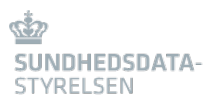

# Indhold

| 1.  | Oprettelse af Erstatnings CPR i FMK-online | 4  |
|-----|--------------------------------------------|----|
|     |                                            |    |
| 1.1 | Adgang/Log in                              | 4  |
| 1.2 | Opret nyt eCPR nummer1                     | 0  |
| 1.3 | Brug af eCPR i FMK-online1                 | -3 |

## 1. Oprettelse af Erstatnings CPR i FMK-online

## 1.1 Adgang/Log in

For at logge ind og anvende Erstatnings CPR, kræves Nem ID medarbejdersignatur med tilknyttet CPR-nummer.

Læger, tandlæger, jordemødre og sygeplejersker kan i kraft af egen autorisation anvende Erstatnings CPR modulet.

For øvrigt personale (medhjælpere) kræver det særlig bemyndigelse:

| × Opret medarbejde                                    | r bemyndigelser           |                       |                                 |            |
|-------------------------------------------------------|---------------------------|-----------------------|---------------------------------|------------|
| Medhjælp for Læge                                     | ✓ 290101-                 | 0006                  | Gunvor Patient Gregersen        |            |
|                                                       | (ddmmåå-xxx               | x)                    |                                 |            |
| System                                                |                           |                       |                                 |            |
| FMK (Ingen)                                           | DDV (Ingen)               | TAS (Ingen)           | eCPR2 (Ingen)                   |            |
| Gyldighed                                             |                           |                       |                                 |            |
| Bemærk: Det kan tage op ti<br>stand til at logge ind. | il en time før tilføjede  | bemyndigelser effekti | ueres og den bemyndigede medhja | ælper er i |
| Gyldig fra *                                          | Gyldig til *              |                       |                                 |            |
| 28-10-2022                                            | 28-10-2024                | Ē                     |                                 |            |
| (dd-mm-åååå)                                          | (dd-mm-åååå)              |                       |                                 |            |
| CVR-begrensning                                       |                           |                       |                                 |            |
| ✓ Begræns bemyndigelse                                | til CVR nummer 2092189    | 97                    |                                 | - 1        |
| Rettigheder                                           |                           |                       |                                 | - 1        |
| Rediger rettigheder                                   |                           |                       |                                 |            |
| Delegerbare rettighede                                | r                         |                       |                                 |            |
| Alle delegerbare rettighe                             | eder (inkl. fremtidige)   |                       |                                 |            |
| ✓ Vis erstatnings CF                                  | R                         |                       |                                 |            |
| ✓ Opret, ret eller sle                                | t oplysninger om erstatni | ings CPR              |                                 |            |
| Udelegerbare rettighed                                | er                        |                       |                                 |            |
| Alle rettigheder er delegerbare                       |                           |                       |                                 | _          |
| Gem ændringer for eCPR2                               | Luk                       |                       |                                 | *          |

Log på FMK-online.dk via dette link: http://fmk-online.dk/fmk/ecpr2

| Find patient på FMK Online                                                                          |   |                                                       |   |   |                                               |   |                                 |   |
|----------------------------------------------------------------------------------------------------|---|-------------------------------------------------------|---|---|-----------------------------------------------|---|---------------------------------|---|
| CPR-Nummer                                                                                          |   | Seg                                                   |   |   |                                               |   |                                 |   |
| Recept til person uden CPR-nr.                                                                      | > | Recept til brug i praksis                             | > | ] | Administrér medhjælpere                       | > | Tilskudsansøgninger             | > |
|                                                                                                    |   |                                                       |   |   | bemyndigelser udløber snart (1 om 49 dage)    |   | Ansøgninger mangier oplysninger |   |
| Receptanmodninger                                                                                   | > | DD-kort til institutioner                             | > | ] | Erstatnings-CPR                               | > |                                 |   |
| Administrier receptanrrodninger for Lægerne Torvestræde 2 palsenter med ventende receptanrrodninger |   | Medicin- og dosisdispenseringskort til institutioner. |   |   | Opret og rediger personer med enstatnings-CPR |   |                                 |   |

Vær OBS på at du er det rigtige sted. Det vises øverst hvor den særlige udgave af FMK-online vises således:

Lars Larsen (Læge)

Lægerne Torvestra

Forlad aktiv profil

Skift rolle

Logud

#### FMK ECPR2

Bemærk at den særlige udgave af FMK-online, som indeholder mulighed for at oprette og redigere eCPR-numre forlades ved at klikke på knappen 'Forlad aktiv profil'. Du bevarer dit login og returnerer til det *normale* FMK-online. Ønsker du at forlade FMK-online kan du blot klikke direkte på 'Log ud' knappen.

FMK-online i normal udgave ser sådan ud:

FMK FAELLES MEDICINKORT

Søg efter eksisterende eCPR

Inden der kan oprettes nyt eCPR skal der foretages en søgning i CPR- eller i eCPR- registreret. Bemærk den røde tekst (markeret med rød boks)

Søgning i eCPR- registret kan foretages på en eller flere af følgende informationer.

Der kan søges på ID:

| K MEDICINION      |                                                                                                    |                                                                                                    |                                                            |                                                                      | Lans Lansen (Lango) Saint nota Langoot<br>Langoore Torvestrande |
|-------------------|----------------------------------------------------------------------------------------------------|----------------------------------------------------------------------------------------------------|------------------------------------------------------------|----------------------------------------------------------------------|-----------------------------------------------------------------|
| og rediger person | er med erstatnings-CPR                                                                                                    |                                                                                                    |                                                            |                                                                      |                                                                 |
| ter person        | Velicomment Li eCPR<br>Der kan sugers alt Dieller person-information Sogensulater vit<br>Derenand der ook name personen of DCPR nammer, Schweit perso<br>CPR, visit da silt personen op InCPR negativer, för da kan oper | Silve vist recient i skæmskiledet<br>sen kne var vals op i CPR-regelæret i<br>et nyt of SPR-recenter. | dhiwed da kan sill personen op i 1946 ordi is eller dit og | Espiten, somherfer standate fra 1748 registeret, skal die brege dets | e norme. His presentation in facial                             |
|                   | Søger p.k. <u>10</u>                                                                                                    |                                                                                                    |                                                            |                                                                      |                                                                 |
|                   | 54g pA 00<br>ღელი<br>ქვი<br>ბართანცი Persum-00<br>სართანვი 10 <b>0</b>                                                                                                    | Votig type                                                                                            |                                                            | Viewig land                                                          | cOH<br>OH<br>Approxiption H<br>Londrate H                       |
|                   |                                                                                                    |                                                                                                    |                                                            |                                                                      |                                                                 |
|                   | Søg på personinformation<br>Fornavn / Ettarsayn                                                                                                    |                                                                                                    |                                                            |                                                                      | Theynes                                                         |
|                   | Ron / Fieldwardabe                                                                                                    |                                                                                                    | Valig kan                                                  |                                                                      | til mir An                                                      |
|                   | Telefon Nummer                                                                                                    |                                                                                                    |                                                            |                                                                      | Saturban Stansman                                               |
|                   | Adresse<br>Adresse                                                                                                    |                                                                                                    |                                                            |                                                                      | Revenue .                                                       |
|                   | Post Harrene / Dy                                                                                                    |                                                                                                    | Paul Norreite                                              |                                                                      | Dy.                                                             |
|                   | Stat / Distrikt                                                                                                    |                                                                                                    | Stat                                                       |                                                                      |                                                                 |
|                   | Land                                                                                                    |                                                                                                    |                                                            |                                                                      | Varig land -                                                    |
|                   | Oprot Ny Oprot Ukendt                                                                                                    |                                                                                                    |                                                            |                                                                      | Red Segning Seg                                                 |
|                   |                                                                                                    |                                                                                                    |                                                            |                                                                      |                                                                 |
|                   |                                                                                                    |                                                                                                    |                                                            |                                                                      |                                                                 |
|                   |                                                                                                    |                                                                                                    |                                                            |                                                                      |                                                                 |
|                   |                                                                                                    |                                                                                                    |                                                            |                                                                      |                                                                 |
|                   |                                                                                                    |                                                                                                    |                                                            |                                                                      |                                                                 |
|                   |                                                                                                    |                                                                                                    |                                                            |                                                                      |                                                                 |
|                   |                                                                                                    |                                                                                                    |                                                            |                                                                      |                                                                 |
|                   |                                                                                                    |                                                                                                    |                                                            |                                                                      |                                                                 |
|                   |                                                                                                    |                                                                                                    |                                                            |                                                                      |                                                                 |

- CPR (fødselsdato)
- Asylansøger Person-ID
- Udenlandsk id
  - Her kan vælges mellem:
    - EHICnummer (EU sundhedskort "blå sundhedskort")
    - Pasnummer
    - Kørekortnummer
    - Sundhedskortnummer (gule sundhedskort)
- Land (vælges via drop-down)

#### Alternativt kan der søges på personinformationer:

| Velkomme<br>Der kan søge<br>Bemærk: der<br>CPR, skal du s | Velociments ti ECPR<br>Non a super på Die far prans-information. Segensautater vi bleve vant nedera ti skarmällisket.<br>Non and se på Die far prans-information. Segensautater vi bleve vant ble par Silver far der CPR registerer. Sälfvert de kan så personen op i PAK omline eller eft sept system, som herter stamdata fra CPR registeret, stal du breget dette nummer. Hata personen like er fundet 1<br>Register and participanse un colore stampenter er sject fraktion vanner. |           |             |           |   |                       |                 |  |
|-----------------------------------------------------------|----------------------------------------------------------------------------------------------------|-----------|-------------|-----------|---|-----------------------|-----------------|--|
| Søger på: ]                                               | PersonInformation                                                                                                    |           |             |           |   |                       |                 |  |
|                                                           | Søg på ID<br>«CPR                                                                                                    |           |             |           |   | eCPR                  |                 |  |
|                                                           | CPR                                                                                                    |           |             |           |   |                       |                 |  |
|                                                           | Asylansøger Person-ID                                                                                                    |           |             |           |   | Asylansøger Person-ID |                 |  |
|                                                           | Udenlandsk id 🔍                                                                                                    | Vælg type | v           | Vælg land | × | Udenlandsk Id         |                 |  |
|                                                           |                                                                                                    |           |             |           |   |                       |                 |  |
|                                                           | Søg på personinformation<br>Fornavn / Efternavn                                                                                                    |           | Fornavn     |           |   | Efternavn             |                 |  |
|                                                           | Køn / Fødselsdato                                                                                                    |           | Vælg køn    |           | • | dd-mm-yyyy            | / vwv           |  |
|                                                           | Telefon Nummer                                                                                                    |           |             |           |   | Telefon Nummer        |                 |  |
|                                                           | Adresse<br>Adresse                                                                                                    |           |             |           |   | Adresse               |                 |  |
|                                                           | Post Nummer / By                                                                                                    |           | Post Nummer |           |   | By                    |                 |  |
|                                                           | Stat / Distrikt                                                                                                    |           | Stat        |           |   | Distrikt              |                 |  |
|                                                           | Land                                                                                                    |           |             |           |   | Vælg land             | •               |  |
|                                                           |                                                                                                    |           |             |           |   |                       |                 |  |
| Opret Ny                                                  | Opret Ukendt                                                                                                    |           |             |           |   |                       | Ryd Søgning Søg |  |

#### Angiv en eller flere personinformationer:

- Fornavn/Efternavn
- Køn/Fødselsdato
- Telefonnummer
- Adresse
- Postnummer/By
- Stat/Distrikt
- Land

Klik herefter på "Søg".

| Søg på ID                                |            |           |        |             | o C P R               |
|------------------------------------------|------------|-----------|--------|-------------|-----------------------|
| CPR                                      |            |           |        |             | CPR                   |
| Asylansøger Person-ID                    |            |           |        |             | Asylansøger Person-ID |
| Udenlandsk Id 📵                          | Vælg typ   | 9         | • V:   | ælg land    | ← Udenlandsk Id       |
| Søg på personinfe<br>Fornavn / Efternavn | ormation   | Forna     | vn     |             | Efternavn             |
| Køn / Fødselsdato                        |            | Væl       | g køn  | •           | dd-mm-yyyy / yyyy     |
| Telefon Nummer                           |            |           |        |             | Telefon Nummer        |
| Adresse<br>Adresse                       |            |           |        |             | Adresse               |
| Post Nummer / By                         |            | Post      | Nummer |             | Ву                    |
| Stat / Distrikt                          |            | Stat      |        |             | Distrikt              |
| Land                                     |            |           |        |             | Vælg land             |
| Opret Ny                                 | Opret Uker | ndt       |        |             | Ryd Søgning Søg       |
| lt eCPR Fo                               | rnavn      | Efternavn | Køn    | Fødselsdato |                       |
| lt eCPR Fo                               | rnavn I    | Efternavn | Køn    | Fødselsdato |                       |

Hvis eksisterende eCPR fremsøges, vises den fremsøgte person i bunden af billedet:

Ved fremsøgning af eksisterende eCPR har man 3 muligheder:

| Nationalt eCPR | Fornavn | Efternavn   | Køn    | Fødselsdato |   |       |
|----------------|---------|-------------|--------|-------------|---|-------|
| 0105107QP0     | Pippi   | Langstrømpe | Kvinde | 01-05-2010  | 0 | ø e 🌶 |
| 0101531WCB     | Pippi   | Langstrømpe | Kvinde | 01-01-1953  |   | 🥵 🖉 🌶 |
| -              |         |             |        |             |   |       |

FMK I FMK

**Før til FMK** (Ved tryk på "Før til FMK" kommer man til Info fanen på FMK-online med eCPR fremsøgt)

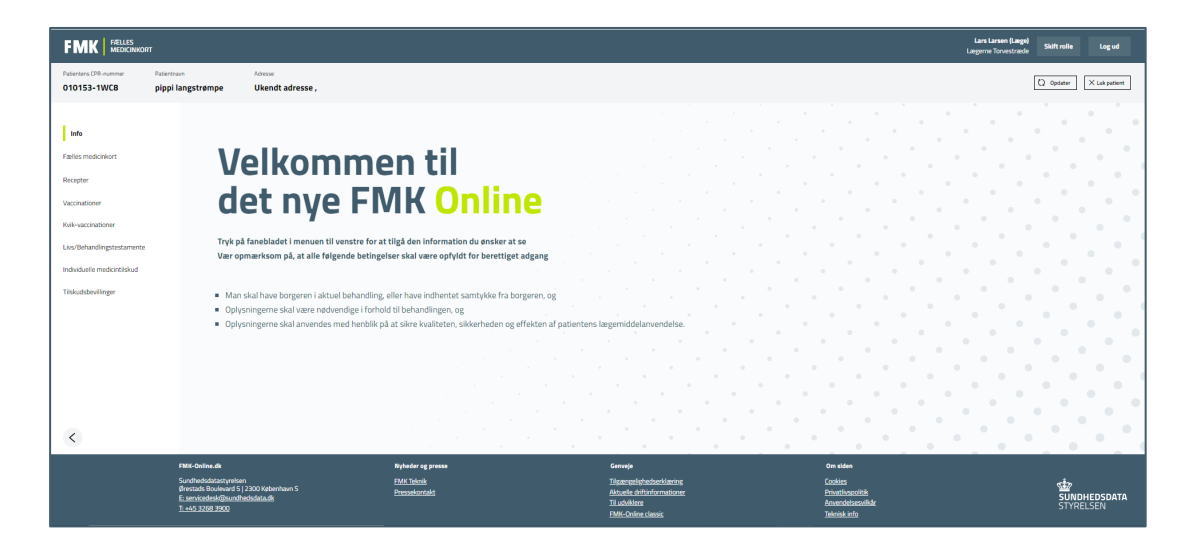

#### Vis detaljer/Rediger oplysninger til eCPR

|                              | optysningel                        |                     |                     |                        |
|------------------------------|------------------------------------|---------------------|---------------------|------------------------|
| Rediger oplysninger          |                                    |                     |                     |                        |
| eCPR                         |                                    |                     |                     |                        |
| Nationalt                    | 0101531WC8                         |                     |                     |                        |
| CPR, Asylansøger Perso       | n-ID                               |                     |                     |                        |
| Asylansøger Person-ID        | Asylansøger Person-ID<br>987654321 |                     |                     |                        |
| CPR                          | CPR                                |                     |                     |                        |
| Lokale eCPR-numre            |                                    |                     |                     |                        |
| Ingen lokale eCPR-numre ang  | ivet                               |                     |                     | Tilføj Lokale eCPR-nur |
| Udenlandsk Id                |                                    |                     |                     |                        |
| Ingen Udenlandsk Id angivet  |                                    |                     |                     | Tilføj Udenlandsk      |
| Personinformation            | Kvinde                             |                     |                     |                        |
| Fødselsdato *                | 01-01-1953                         | Udf                 | yld årstal i stedet |                        |
| Navn Officielt               | Fornavn<br>pippi                   | Efternavr<br>langst | rømpe               |                        |
| Kontakt                      |                                    |                     |                     |                        |
| Ingen kontakt tilføjet endnu |                                    |                     |                     | The issues in          |
| Adresse                      |                                    |                     |                     | riitøj kontaktöplysn   |
| Ingen adresse tilføjet endnu |                                    |                     |                     | Tilfai Advasca         |
|                              |                                    |                     |                     | integ - Allesse        |
|                              |                                    |                     |                     |                        |

Her kan oplysninger om den fremsøgte borger vises/redigeres. Adresse kan tilføjes ved at klikke på Tilføj adresse

| Adresselinje     | Adresselinje |          | + |  |
|------------------|--------------|----------|---|--|
| Postnummer og by | Postnummer   | By       |   |  |
| Stat og distrikt | Stat         | Distrikt |   |  |
| Postbox          | Postbox      |          |   |  |
| Land             | Vælg land    | •        |   |  |
|                  |              |          |   |  |

Efter indtastning af eventuelle ønskede ændringer trykkes "Opdater".

### 1.2 Opret nyt eCPR nummer

Ved oprettelse af nyt eCPR nummer angives så mange oplysninger som muligt om den pågældende person. Inden der kan oprettes nyt eCPR skal der foretages en søgning i CPR- eller i eCPR- registreret. (Se pkt. 1.2)

| eCPR              |                                  |  |
|-------------------|----------------------------------|--|
| Et nationalt eCPR | bliver tildelt, når der oprettes |  |
|                   |                                  |  |
|                   |                                  |  |

Asylansøger Person-ID kan indtastes ovenfor.

Asylansøger Person-ID

Asylansøger Person-ID

ĩ

| Lokale eCPR-numre               |                          |
|---------------------------------|--------------------------|
| Ingen lokale eCPR-numre angivet |                          |
|                                 | Tilføj Lokale eCPR-numre |

Eventuelle kendte tidligere erstatnings CPR numre tilknyttet personen kan angives ovenfor. Dette gælder også tidligere lokale/regionale eCPR numre.

|           |           | U de alla a dals 1 d |                           |
|-----------|-----------|----------------------|---------------------------|
| Vælg land | •         | Udenlandsk id        |                           |
|           |           |                      |                           |
|           |           |                      |                           |
|           |           |                      | Tilføj Udenlandsk Id      |
|           |           |                      |                           |
|           |           |                      |                           |
|           | Vælg land | Vælg land 👻          | Vælg land - Udenlandsk id |

Udenlandsk id

- Her kan vælges mellem:
  - EHICnummer (EU sundhedskort "blå sundhedskort")
  - Pasnummer
  - Kørekortnummer
  - Sundhedskortnummer (gule sundhedskort)
- Land (vælges via drop-down)

| Køn *                        | Vælg køn         | •                        |
|------------------------------|------------------|--------------------------|
| Fødselsdato *                | dd-mm-yyyy       | 🗆 Udfyld årstal i stedet |
| Navn                         |                  |                          |
| Officielt                    | Fornavn<br>SUSSI | Efternavn                |
| Kontakt                      |                  |                          |
| Ingen kontakt tilføjet endnu | 1                |                          |
|                              |                  | Tilføj kontakti          |
| Adresse                      |                  |                          |
| Ingen adresse tilføjet endni | L                |                          |
|                              |                  |                          |

#### Personinformation

- Her angives følgende oplysninger:
- Køn
- Fødselsdato
  - Marker i "Udfyld årstal i stedet" hvis dag (dd) og måned (mm) er ukendt.
- Navn

| Kontakt |                                |   |                         |
|---------|--------------------------------|---|-------------------------|
| Tlf.,   | ✓ Vælg enhed type<br>Mobil     | - | ĩ                       |
| Adresse | Hjem<br>Arbejde<br>Midlertidig |   | Tilføj kontaktoplysning |

- Tilføj kontaktoplysninger
  - Mobil
  - Hjem

.

- Arbejde
- Midlertidig

| Adresselinje     | Adresselinje |          | + |  |
|------------------|--------------|----------|---|--|
| Postnummer og by | Postnummer   | Ву       | _ |  |
| Stat og distrikt | Stat         | Distrikt |   |  |
| Postbox          | Postbox      |          |   |  |
| Land             | Vælg land    | •        |   |  |
|                  |              |          |   |  |

• Tilføj adresseoplysninger.

eCPR nummer tildeles når der trykkes "Opret".

### 1.3 Brug af eCPR i FMK-online

Borger fremsøges ved at indtaste eCPR nummer og trykke "søg"

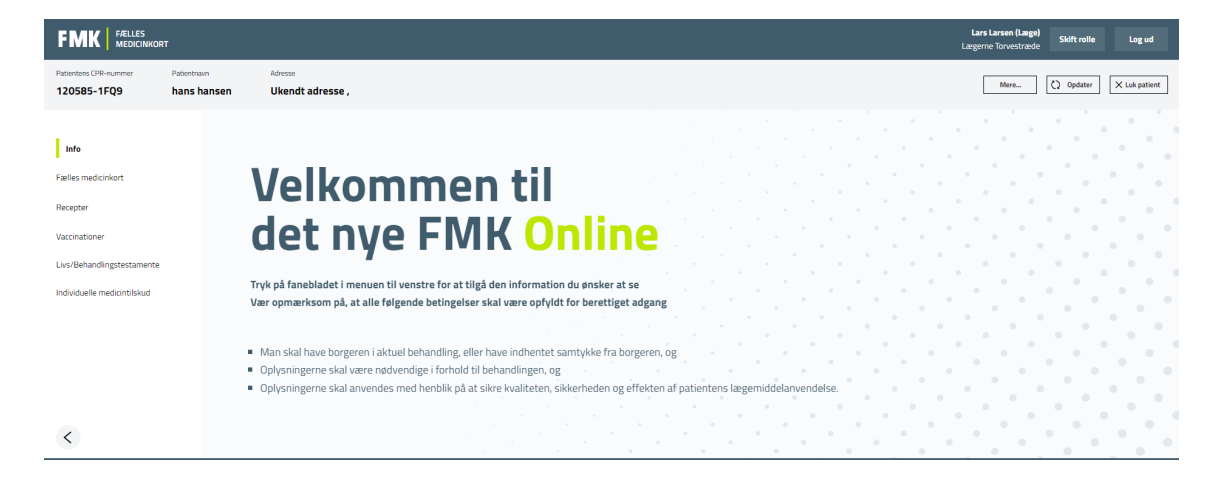

Ved tryk på "mere" vises eCPR information:

|                       | DRT                        |                 | Lars Larsen (Læge)<br>Lægerne Torvestræde Skift rolle Log ud |    |
|-----------------------|----------------------------|-----------------|--------------------------------------------------------------|----|
| Patientens CPR-nummer | Patientnavn<br>hans hansen | Adresse         | Mere () Opdater X Luk patier                                 | et |
| 120303-1143           | nans nansen                | okenut auresse, |                                                              |    |

| × eCpr information                             |                   |  |  |
|------------------------------------------------|-------------------|--|--|
| Identifikation                                 |                   |  |  |
| X-eCPR                                         | 1205851FQ9        |  |  |
| CPR                                            | 290101-0054       |  |  |
| Navn, officielt                                | Hans hansen       |  |  |
| Køn                                            | Mand              |  |  |
| Født                                           | 12-05-1985        |  |  |
| Der er ikke angivet adres<br>Kontaktoplysninge | ise<br>? <b>r</b> |  |  |
| Der er ikke angivet konta                      | ıktoplysninger    |  |  |
| Luk                                            |                   |  |  |

Erstatnings CPR kan nu anvendes i FMK-online og DDV på lige fod med registrerede CPR numre.